## Para adicionar mídia no Emby

- 1) Abra o Emby e faça login na sua conta adiministrador.
- 2) Clique em "Adicionar mídia" na página inicial ou no menu lateral.
- Selecione o tipo de mídia que deseja adicionar, como filmes, programas de TV, músicas, etc.
- 4) Escolha a fonte da sua mídia. Isso pode ser um diretório local no seu computador ou uma pasta compartilhada em outro dispositivo na sua rede.
- 5) Selecione a pasta que contém seus arquivos de mídia e clique em "Adicionar pasta".
- 6) Aguarde enquanto o Emby verifica e adiciona a sua mídia.

Depois que a adição da mídia for concluída, você poderá personalizar as informações da sua biblioteca de mídia, como adicionar capas de álbuns ou filmes e informações de metadados.

Repita esses passos para adicionar qualquer outra mídia que desejar. O Emby também permite que você sincronize suas bibliotecas de mídia com vários dispositivos para ter acesso à sua mídia de qualquer lugar.